### BA-C-DH256型电气火灾监控设备

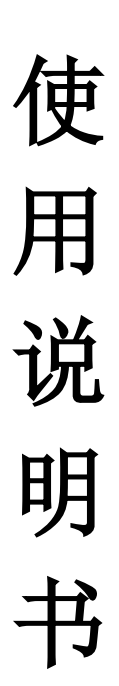

## 济南本安科技发展有限公司

# 目 录

| 1.系统概述1    |
|------------|
| 1-1 系统特点1  |
| 2. 主要技术指标  |
| 3. 结构特征与安装 |
| 3-1 外形尺寸3  |
| 3-2 产品安装4  |
| 3-3 产品结构5  |
| 4.基本操作     |
| 4-1 密码输入8  |
| 4-2 设备启动8  |
| 4-3 设备复位8  |
| 4-4 设备自检8  |
| 4-5 设备消音9  |
| 5.功能菜单简介   |
| 5-1 参数设置9  |
| 5-2 查询信息10 |
| 5-3 历史数据12 |
| 5-4 登记信息13 |
| 6.调试14     |
| 7.设备维护     |
| 8.质保期限     |
| 9.常见故障排查15 |

# 1.系统概述

BA-C-DH256型电气火灾监控设备(以下简称监控设备)是智能化的 MBUS 两总线火灾自动报警设备。该监控设备集显示、通讯报警及联动控制输出于一体,可以与本公司的其它关联产品配套使用,灵活配置组成电气火灾监控系统,能够有效的预防电气火灾的发生和保护人民用电安全。该监控设备广泛应用于危险品场所、高层建筑、公共场所及住宅楼宇的单元供电系统中。

#### 1-1 系统特点

- 采用 MBUS 两总线通讯模式,设备容量为1个回路,该回路 最多连接 128 个地址点。
- 该监控设备在线径为 1.5mm<sup>2</sup>下的最长通信距离≤1000 米。
- 信号线采用无极性设计,具有短路保护功能,系统抗干扰能力强,布线经济,安装方便。
- 自动故障检测,能准确指示故障部位及类型。
- 采用 128×64LCD 液晶中文显示,并配有发光二极管指示系统
  关键状态信息,可方便快捷地指系统信息及系统工作状态。
- 自带微型打印机,及时打印系统报警、故障等信息,以备查询。
- 支持探测器安装位置中文标注。
- 支持备电功能,自动实现主备电切换,具有完善的电池充放 电智能管理功能。
- 具有与消防控制室图形显示装置通信接口。
- 内置大容量数据存储器,可分类存储开关机记录、故障记录、 报警记录及事件记录,断电仍可保存。
- 具有两组公共报警继电器无源输出节点。

1

● 执行标准: GB14287.1-2014《电气火灾监控设备》

### 2. 主要技术指标

- 检测对象:剩余(漏)电流、温度
- 安装方式: 壁挂式安装
- 工作电压: AC220V
- 备用电池容量: 36V/1.8AH,1节
- 系统最大功耗: ≤60W
- 工作环境温度: -10℃~+55℃
- 工作环境相对湿度: ≤93%RH(非凝露)
- 设备容量: ≤128 地址点
- 线制:总线两线制无极性(MBUS)
- 传输距离: ≤1000m(2\*1.5mm<sup>2</sup> NH RVS 线)
- 最大回路输出电流: 500mA
- 适配探测器: SST-DH5000 剩余电流式电气火灾监控探测器 SST-DH6000、SST-DH8000 组合式电气火灾监控探测器
- 显示方式:图形化中文液晶显示
- 报警方式: 声光报警
- 外形尺寸: 340mm×270mm×90.5mm(长×宽×高)

# 3. 结构特征与安装

### 3-1 外形尺寸

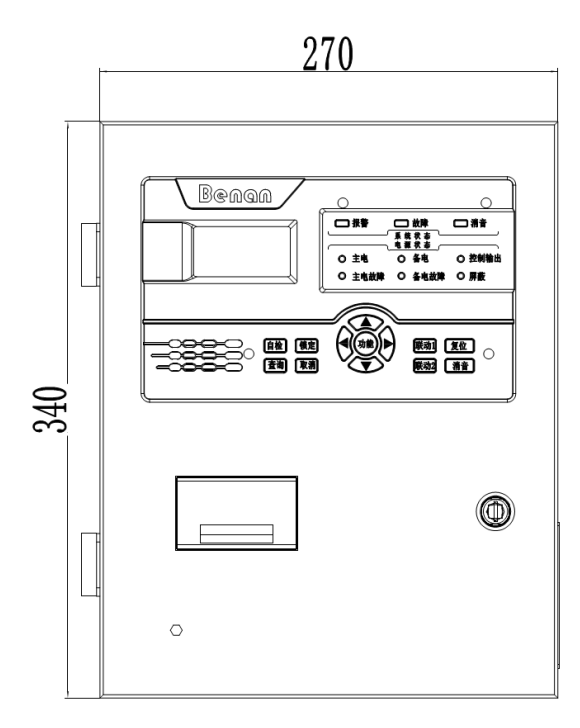

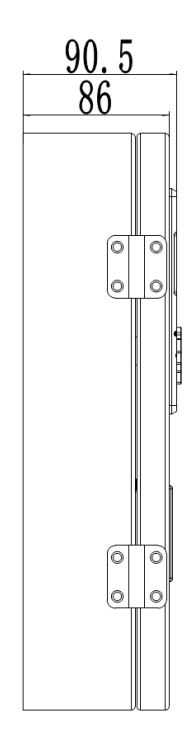

#### 3-2 产品安装

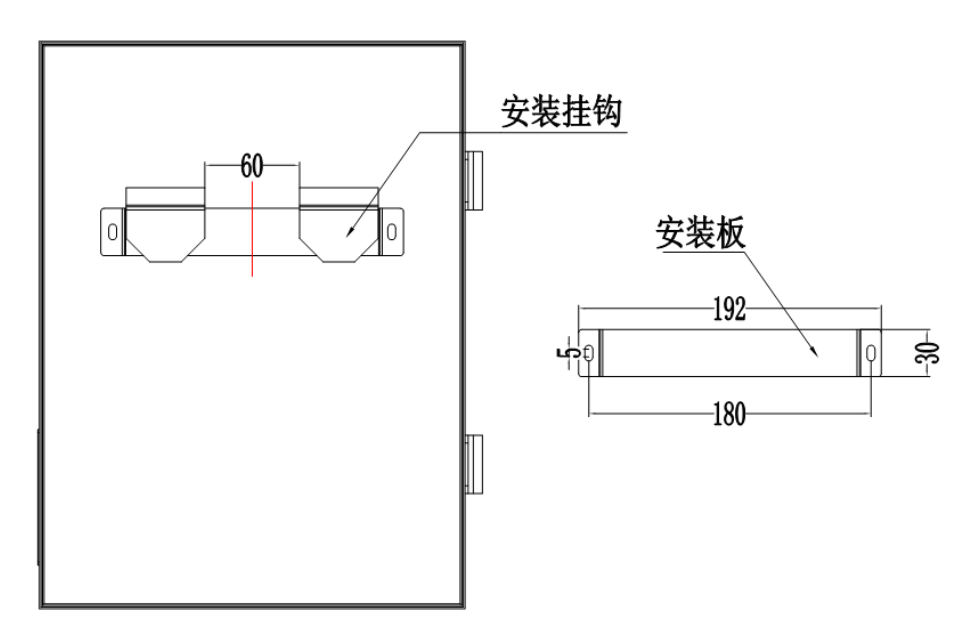

安装位置:消防控制室或有人值班的场所。

安装高度: 方便操作即可, 一般选为距离地面 1.4m 处 安装方式:

A、请在墙壁上打 2 个水平距离为 180mm, 直径为 6mm 的固定 孔。

B、用 06 塑料胀塞把安装板固定在墙壁上。

C、将控制器背面的安装挂钩悬挂在安装板上

#### 3-3 产品结构

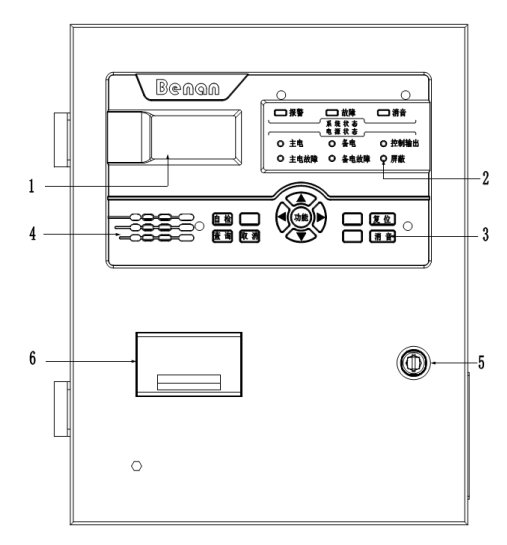

| 项目 | 描述     |  |
|----|--------|--|
| 1  | 液晶     |  |
| 2  | LED指示灯 |  |
| 3  | 按键     |  |
| 4  | 喇叭     |  |
| 5  | 锁      |  |
| 6  | 打印机    |  |
|    |        |  |

监控设备指示灯说明:

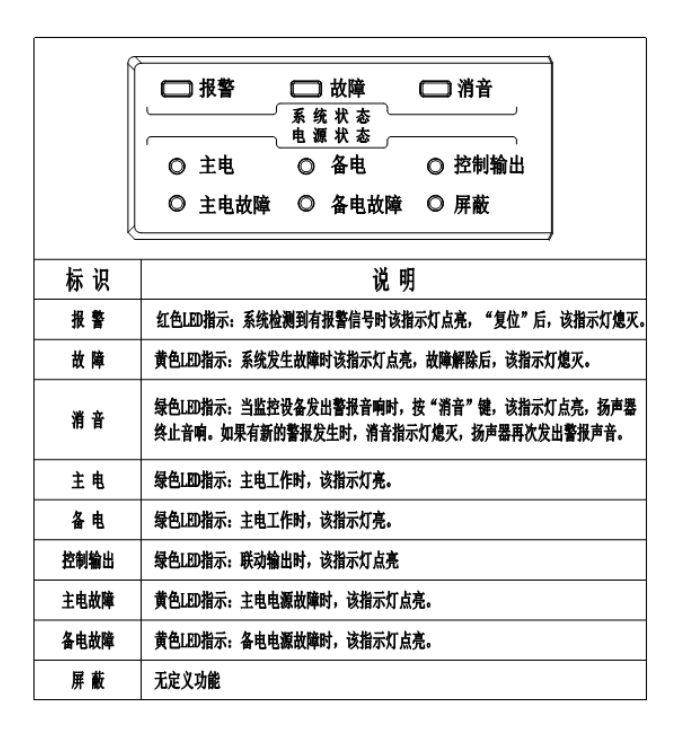

监控设备按键说明

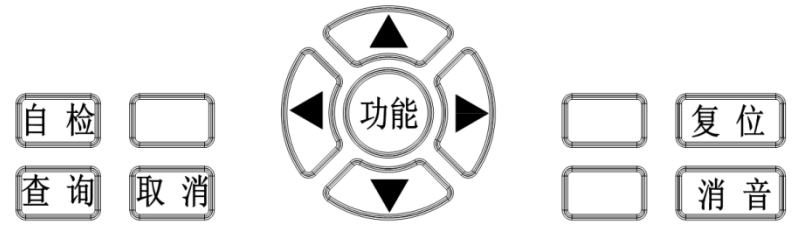

功能介绍:

消音:在警报状态下,按下"消音"键可中止音响,再次发出警报时,扬声器再次发出警报声音。

功能: 1. 在主界面下按"功能"键系统进入功能选择界面。 2. 在功能选择界面按下该键,即可完成对设置操作的确认。

自检:按下"自检"键,输入密码"0911"设备即可自检,液晶显示所连接的探测器的状态、所有指示灯点亮,报警声及故 障声交替发音,自检程序结束后,设备自动进入正常工作状态。

查询:按下该键,即可查询设备所带探测器的报警信息、故障信息、实时信息、电压信息。

- ▲:加
- ▼: 减
- ◀: 位选
- ▶: 位选
- 输出板说明

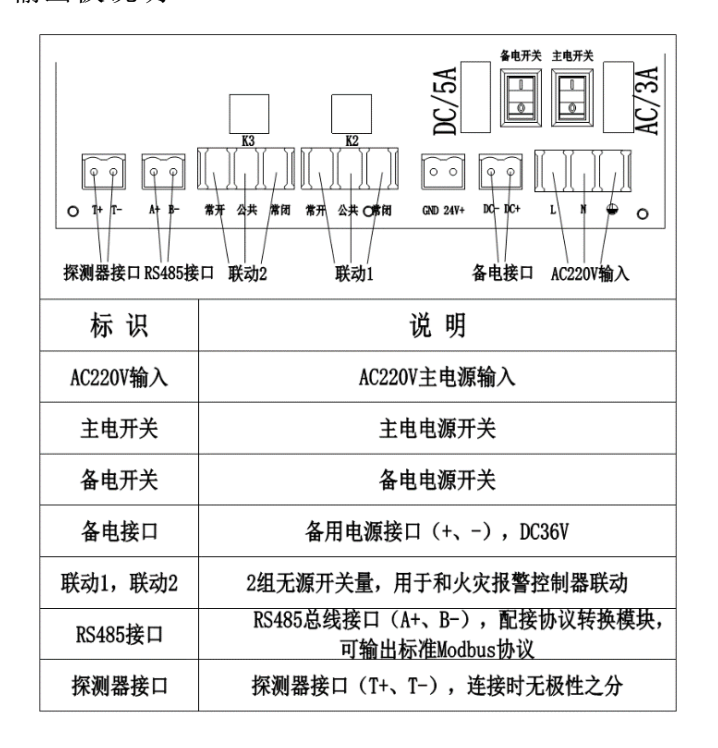

监控设备与探测器接线方式

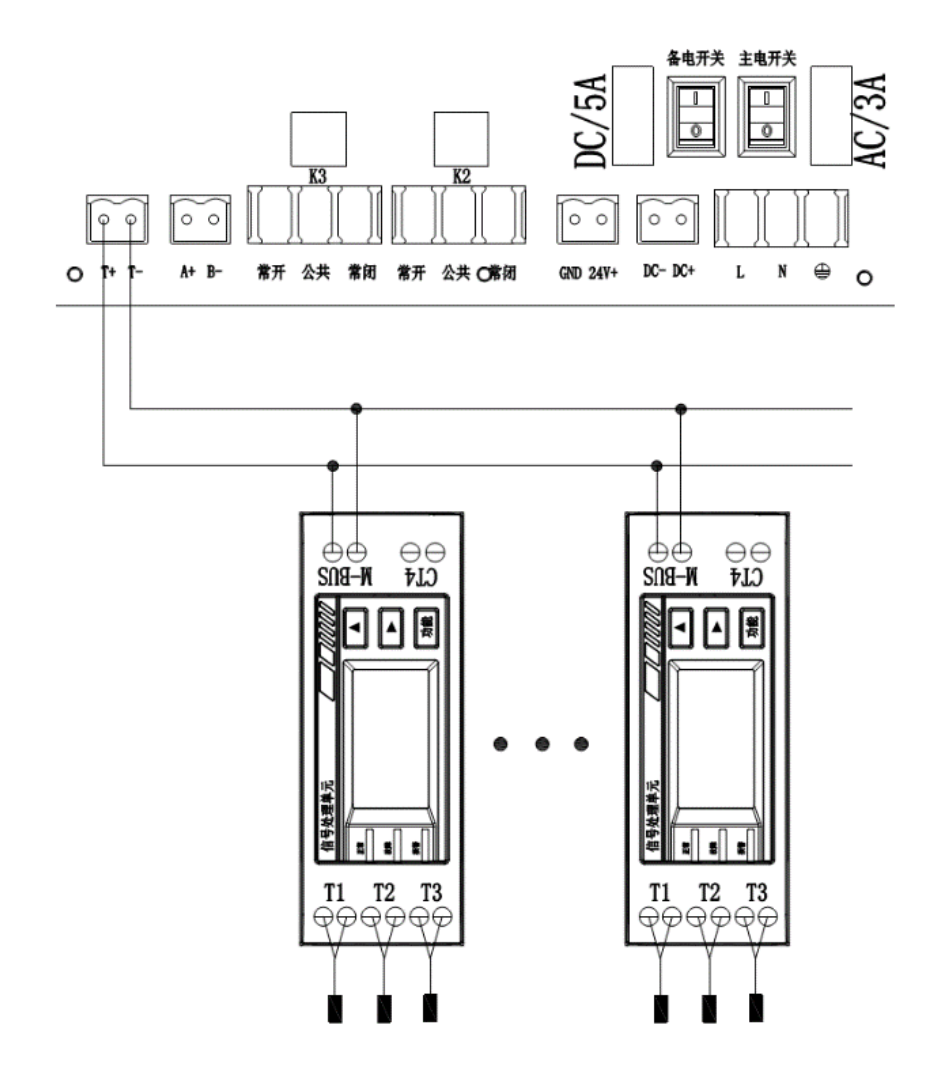

# 4.基本操作

#### 4-1 密码输入

监控设备出厂时默认的密码: 0911

#### 4-2 设备启动

同时打开监控设备主电和备电开关,设备开启后进入正常监视界面, 如下图所示:

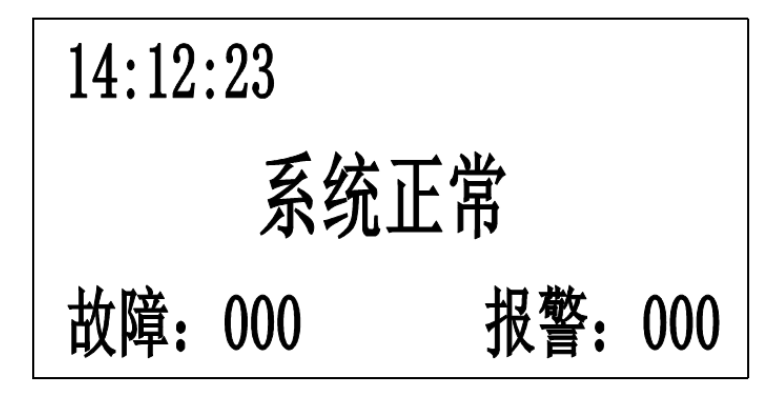

#### 4-3 设备复位

功能:用于手动控制设备进入无报警及无故障初始状态,该 功能将消除全部当前报警及故障信息。

操作:在正常监控界面按"复位"键,输入密码"0911",再 次按下"功能"键后即可执行此项功能。

#### 4-4 设备自检

功能:可检测监控设备在报警、故障等状态下指示灯、液晶显示以及扬声器发声是否正常。

操作:在正常监控界面按"自检"键,输入密码"0911",再

次按下"功能"键后即可执行此项功能。

#### 4-5 设备消音

功能: 消除当前监控设备警报声音输出。

操作:当监控设备因故障或报警发出声响时,按"消声"键 即可消除当前故障或报警声。

## 5.功能菜单简介

在设备正常监视界面下,按下"功能"键进入到功能菜单设置界面,具体设置的项目:参数设置、查询信息、历史数据、登记信息等。

#### 5-1 参数设置

功能: 1.设置当前显示日期和时间 2.设置打印机的状态 3.配置探测器物理地址

操作:通过"◀"、"▶" 键移位使该项处于可操作状态,按"功能"键进入本项功能,进入如下操作界面:

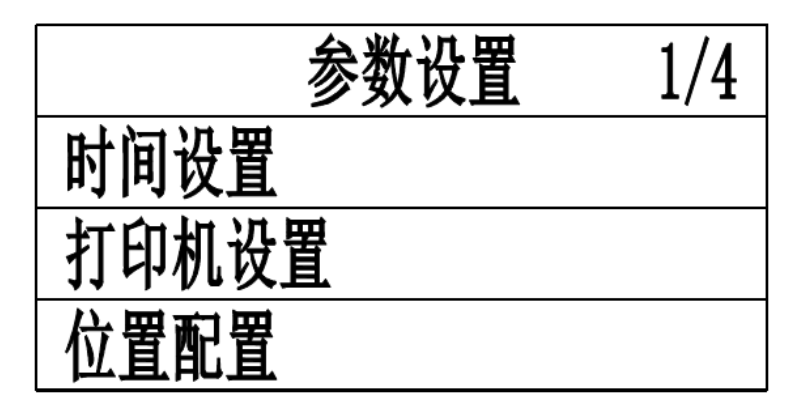

#### 系统时间设置:

操作:通过"▲"、"▼"键使该项处于可操作状态,按下"功能"键输入密码"0911"再次按下"功能"键进入本项设置,通过"◀"、"▶"键移位, "▲"、"▼"键调整数值,设置完毕后按"功能"键保存设置,按"取消"键返回上一级界面。 打印机设置

操作:通过"▲"、"▼"键使该项处于可操作状态,按下"功能"键进入到打印机开启设置, "▲"、"▼"键切换是否开启 打印功能(是:开启打印;否:关闭打印),设置完毕后按"功能"键保存设置,按"取消"键返回上一级界面。

说明: 1.打印机出厂默认为开启状态,客户可通过"参数设置进入 到打印机设置"选项选择是否关闭打印。

2.打印机出厂时默认的波特率为: 9600, 客户不要随意设置, 否则会影响打印机的正常打印。

#### 位置配置

操作:通过"▲"、"▼"键使该项处于可操作状态,按下"功能"键进入本项设置,客户通过我公司提供的模块设备把探测器 在现场安装的物理位置写入监控设备内,以便实时查询。 注意:在进行此项配置时,需使用我公司提供的485转232协议 转换模块、USB转串口数据线。

#### 5-2 查询信息

功能: 1.查询当前设备的报警信息 2.查询当前设备的故障信息 3 查询当前设备的实时信息.

操作:通过"◀"、"▶"键移位使该项处于可操作状态,按 "功能"键进入本项功能,进入如下操作界面:

10

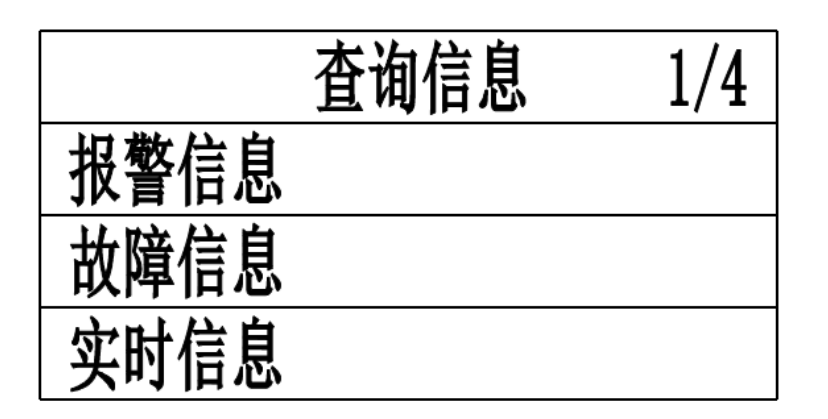

#### 报警信息

操作:通过"▲"、"▼"键使该项处于可操作状态,按下"功能"键,设备将会显示当前报警的探测器的详细信息,报警信息 界面如下图所示:

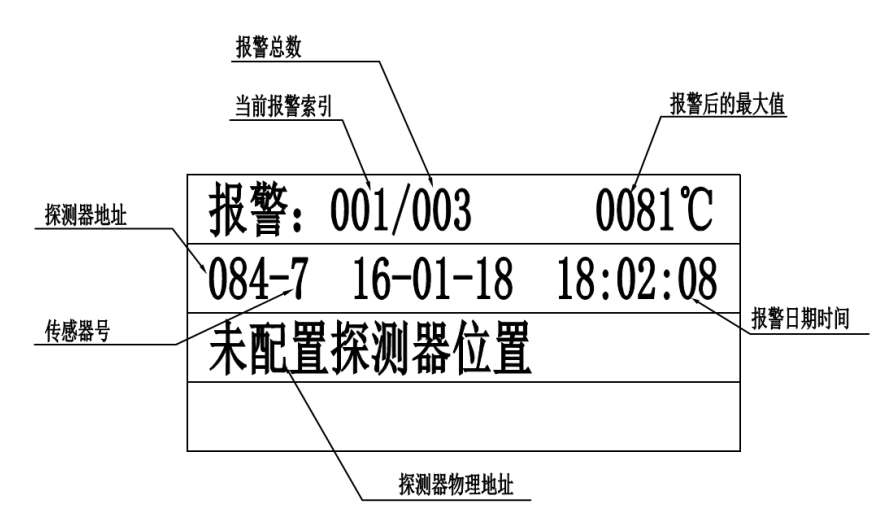

#### 故障信息

操作:通过"▲"、"▼"键使该项处于可操作状态,按下"功能"键,设备将会显示当前有故障的探测器的详细信息和系统故障信息,故障信息界面如下图所示:

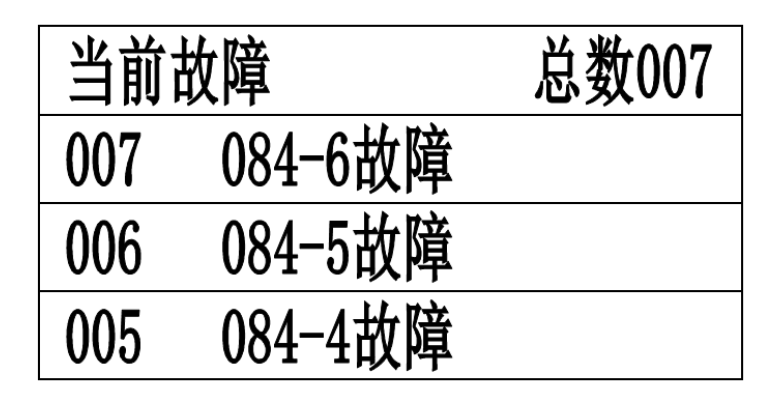

#### 实时信息

操作:通过"▲"、"▼"键使该项处于可操作状态,按下"功能"键,设备将会显示当前所连接的探测器的实时测量值和状态。 说明:本项功能可以通过面板上的"查询"键,直接切换到查询 界面。

#### 5-3 历史数据

功能: 1.查询设备的历史开机记录 2.查询设备的历史关机记录 3 查询设备的历史信息.4 查询设备的历史报警记录 操作: 通过 "◀"、"▶" 键移位使该项处于可操作状态,按"功能"键进入本项功能,进入如下操作界面:

|      | 历史数据 | 1/4 |
|------|------|-----|
| 开机记录 |      |     |
| 关机记录 |      |     |
| 故障信息 |      |     |

#### 开机记录

操作:通过"▲"、"▼"键使该项处于可操作状态,按下"功能"键,设备将会显示历史开机记录,该记录可以存储 999 条。 关机记录

操作:通过"▲"、"▼"键使该项处于可操作状态,按下"功能"键,设备将会显示历史关机记录,该记录可以存储 999 条。 故障信息

操作:通过"▲"、"▼"键使该项处于可操作状态,按下"功能"键,设备将会显示历史故障记录,该记录可以存储 999 条。 报警记录

操作:通过"▲"、"▼"键使该项处于可操作状态,按下"功能"键,设备将会显示历史报警记录,该记录可以存储 999 条。

#### 5-4 登记信息

功能:进行探测器的登记

|      | 登记信息 | 1/3 |
|------|------|-----|
| 自动登记 |      |     |
| 手动登记 |      |     |
| 取消登记 |      |     |

自动登记:

操作:通过"▲"、"▼"键使该项处于可操作状态,按下"功能"键,输入密码"0911"再次按下"功能"键进入本项设置,

设备将会自动登记搜索当前所连接的传感器数量。登记完成后设备会自动退出并返回到登记信息界面。

说明: 1.当系统中连接的探测器地址发生变动时,设备都需要重 新登记。

2.登记完成后在实时信息里面会有登记成功的传感器数量, 如果现场实际安装的数量与其不一致时,请检查连接线路。

### 6.调试

在设备安装之前,首先对设备进行总体的调试,待设备整体 运行稳定并满足要求时方可对设备进行现场安装。

监控设备和探测器接线完成后,经仔细检查无误便可进行开机调 试,调试可参照以下步骤:

- 开机后,先对控制器的指示灯、显示屏、扬声器做一遍自检, 确定指示灯、显示屏、扬声器正常。
- 使用自动登记功能,对现场的探测器进行登记,登记完成后 核查与现场实际安装的数量是否相符,否则排查线路及探测 器地址是否正确。

3. 全部调试完毕后便可安装使用。

提示: 调试结束后,用户数据会保存在监控设备里,掉电后不丢 失,开机后可以直接使用。

### 7.设备维护

应该定期(建议每周一次)对系统进行自检,并确认自检正常,以保证监控设备处于正常工作状态。

 报警发生时,先根据显示屏的内容判断报警和故障类型,再 根据报警和故障信息对用电电路进行隐患排除,排除隐患以后, 复位监控设备,使监控设备恢复正常工作状态。 3. 每次故障处理后,应对发生故障的时间、类型及处理方式等 内容进行记录,以便日后查询(也可通过控制器上的系统记录来 查询)。

**4.** 未经本公司同意,任何人员不得拆开监控系统中的所有设备 或进行维修。

5. BA-C-DH256 型电气火灾监控设备属于精密仪器仪表,应避免 冲击、碰撞,严禁雨水淋湿。

**6**. 更换打印纸: 拨开打印机前方开门压片,装上纸卷后合上门板即可。

注意:在放置时要注意打印纸的方向。打印纸有两面,一面光滑, 一面粗糙,放置时要保证光滑面在外,且打印纸外露于门板 2 公 分左右。

### 8.质保期限

本产品质保期一年,在质保期内产品出现故障或损坏,我公司负责免费维修或更换。注意:因以下情况损坏或出现破损的产品,我公司将终止免费维修或更换 1.客户安装不当 2.未经公司授权私自拆开产品。3.因运输过程造成的损坏,请与货运方协商解决。4.不可抗力的事故灾害。

### 9.常见故障排查

监控设备显示有故障时,值班人员应观察其故障提示,并作 好记录,然后重新开启监控设备主、备电源后,观察故障是否消 失,并作好记录,如果故障未消失,请参照以下常见故障及处理 方法分析处理。

| 故谙    | 故暗原因             | <b>か</b> 理 办 法 |
|-------|------------------|----------------|
| 无法开机  | 1 电源没有正常接入或者电源未开 | 1 检查电源         |
|       | 2 保险管损坏          | 2 更换保险管        |
|       | 3设备损坏            | 3联系维修          |
| 主电故障  | 1 主电保险管损坏        | 1更换保险管         |
|       | 2 开关在运行时被关闭      | 2 打开主电开关       |
| 备电故障  | 1 备电保险管损坏        | 1更换保险管         |
|       | 2 备电开关未开         | 2 将开关打开        |
|       | 3 电池端接线不良        | 3 重新稳固连接       |
|       | 4 电池或设备损坏        | 4 联系维修         |
| 不能登记总 | 1线路未正确连接         | 1 正确连接线路       |
| 线设备   | 2 探测器未拨地址或地址重复   | 2 重新拨地址后搜索     |
|       | 3 设备损坏           | 3联系维修          |
| 通讯故障  | 1线路短路或者断路        | 1 检查线路         |
|       | 2 连接线松动          | 2 检查各连接处       |
|       | 3 设备损坏           | 3联系维修          |
| 传感器故障 | 1 传感器接线端与探测器接线松动 | 1检查传感器连线       |
|       | 2 传感器已坏          | 2 联系维修         |
| 误报警   | 1 未将同一回路的火零线一起穿过 | 1 通回路的火线零线     |
|       | 互感器              | 一起穿过互感器        |
|       | 2 PE 线穿过互感器      | 2 PE 线不得穿过互感   |
|       | 3 穿过互感器的零线重复接地   | 器              |
|       |                  | 3零线不能重复接地      |
| 打印机不能 | 1未设置打印开启功能       | 1 重新进行设置       |
| 打印    | 2 打印机电缆连接不良      | 2检查并连接好        |
|       | 3 打印机坏           | 3 更换打印机        |

生产商:济南本安科技发展有限公司 生产地址:济南市高新区临港北路 6519 号 电话: 0531-8097 2621 传真: 0531-8097 2662